# GPRS/3G kartica i kutija

# Priručnik

## SADRŽAJ

| 1 Pregled                      | 1  |
|--------------------------------|----|
| 1.1 Uvod                       | 1  |
| 1.2 Karakteristike             | 1  |
| 1.3 Pregled proizvoda          | 2  |
| 2 Priprema                     | 3  |
| 2.1 Preduvjet                  | 3  |
| 2.2 Instalacija                | 4  |
| 3 Monitor                      | 6  |
| 3.1 Registracija               | 7  |
| 3.2 Prijava                    | 8  |
| 3.3 Regionalni menadžer        |    |
| 3.4 Upravljač uređajima        | 13 |
| 3.5 Monitor                    | 14 |
| 3.6 Menadžer korisnika         | 19 |
| 3.7 Obavještenje putem e-pošte | 22 |
| 4 Konfiguracija sistema        | 23 |
| 4.1 Podešavanje SMS-a          | 23 |
| 5 SMS obavještenje             | 29 |
| 5.1 Obavijest o firmveru       | 29 |
| 5.2 Brza obavijest o alarmu    | 30 |
| 6 Rješavanje problema          | 31 |

## 1 Pregled

## 1.1 Uvod

GPRS/3G kartica može prikupljati podatke sa različitih uređaja i prenositi podatke u GPRS ili 3G\* sistemu do data centra. Pogodan je za mjesta gdje nema pristupa internetu. HTTP usluga data centra može upravljati i nadgledati nekoliko uređaja, te može snimati sve podatke/ događaje u podatkovnom centru.

Putem SMS-a telekomunikacionih kompanija, GPRS/3G kartica podržava uslugu podsjetnika i alarma. Korisnici mogu dodijeliti jedan ili više brojeva za primanje obavijesti. Konfiguracija parametara i nadogradnja firmvera mogu se završiti putem SMS-a.

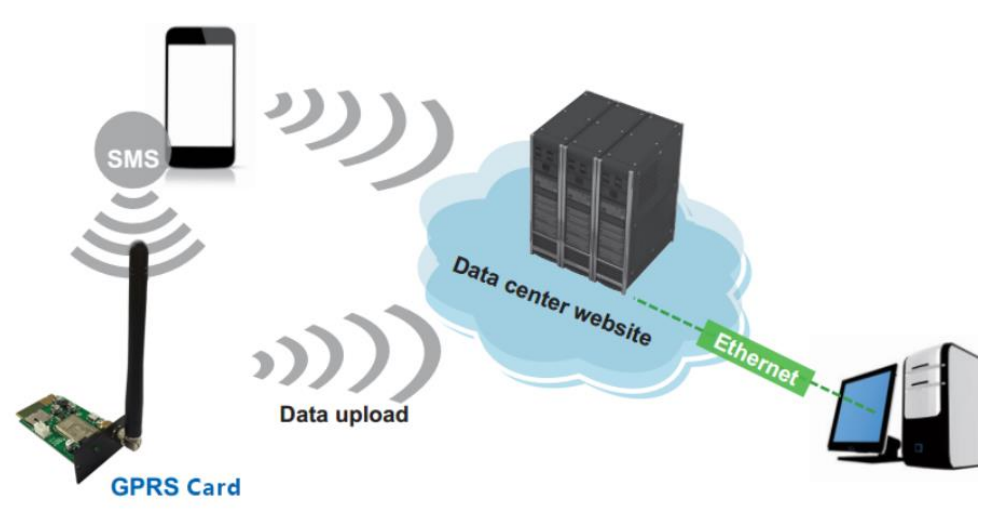

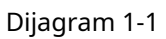

\* Upotreba za GPRS i 3G karticu je potpuno ista. Ako koristite 3G karticu, primijenit će 3G sistem za prijenos podataka kao prvi prioritet. Ako nema dostupnog 3G signala, automatski će se prebaciti na GPRS signal.

#### 1.2 Karakteristike

- Prenesite informacije u data centar putem 3G ili GPRS signala
- Upravljajte i nadgledajte podatke u data centru putem pretraživača u bilo koje vrijeme
- Obavještenje putem SMS-a ili e-pošte
- Konfiguracija parametara i nadogradnja firmvera putem SMS-a

## 1.3 Pregled proizvoda

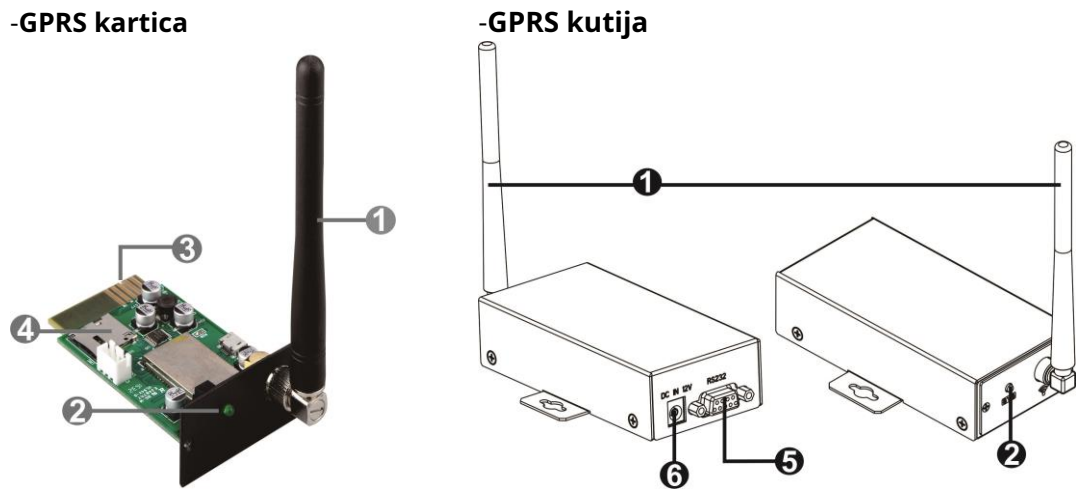

#### -Antena

- LED status sistema

-Zlatni prsti: za povezivanje inteligentnog utora povezanog uređaja

-Utor za mikro SIM karticu

-RS-232 port

-12Vdc DC ulaz **LED** 

#### status sistema:

| LED status                        | Opis                                                       |
|-----------------------------------|------------------------------------------------------------|
| 10ms uključeno, 990ms isključeno  | 1. GSM CS podaci u obradi ili uspostavljeni.               |
|                                   | 2. GSM CS audio poziv u procesu ili uspostavljen.          |
| 10ms uključeno, 1990ms isključeno | GSM PS Prijenos podataka                                   |
| 10ms uključeno, 3990ms isključeno | Online registracija je uspjela. Nema poziva i nema prenosa |
|                                   | podataka.                                                  |
| 500ms uključeno, 500ms isključeno | Ograničena internetska usluga (na primjer, bez SIM         |
|                                   | kartice, bez PIN autentikacije ili traženje interneta)     |

## 1.4. Sadržaj paketa

Prije ugradnje, provjerite jedinicu. Pazite da se ništa unutar pakovanja ne ošteti tokom transporta. Trebali ste dobiti sljedeće artikle unutar paketa.

| Pal | ket GPRS kartica | GP | RS Box paket            |
|-----|------------------|----|-------------------------|
| -   | GPRS kartica     | -  | GPRS kutija             |
| -   | Antena           | -  | GPRS kartica            |
| -   | Priručnik        | -  | Antena                  |
| -   | Vijci x 2 komada | -  | Priručnik               |
|     |                  | -  | DB9 do RJ-45 Data kabel |

## 2 Priprema

## 2.1 Preduvjet

# Sljedeći uređaji su potrebni ako koristite GPRS/3G karticu ili GPRS/3G kutiju: Za GPRS/3G karticu:

- 1. GPRS/3G kartica (dijagram 1-1)
- 2. Mikro SIM kartica (12 x 15 mm) kao na dijagramu 2-1
- 3. SMS uređaj kao što je mobilni telefon
- 4. Nadzorni uređaj

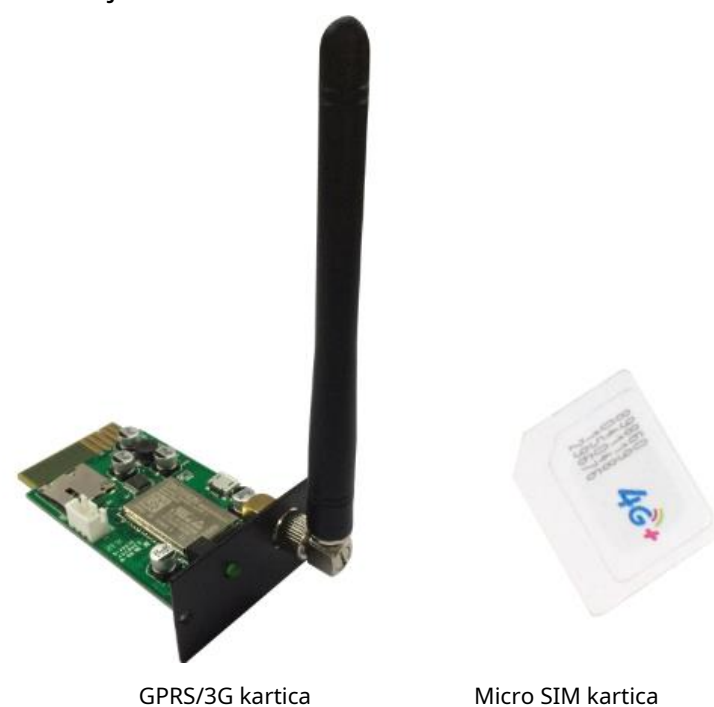

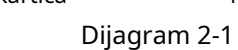

#### Za GPRS/3G Box:

- 1. GPRS/3G kartica (dijagram 2-1)
- 2. Mikro SIM kartica (12 x 15 mm) kao na dijagramu 2-1
- 3. GPRS/3G kutija (Dijagram 2-2)
- 4. DB9 do RJ-45 podatkovni kabel (dijagram 2-2)
- 5. SMS uređaj kao što je mobilni telefon
- 6. Nadzorni uređaj.

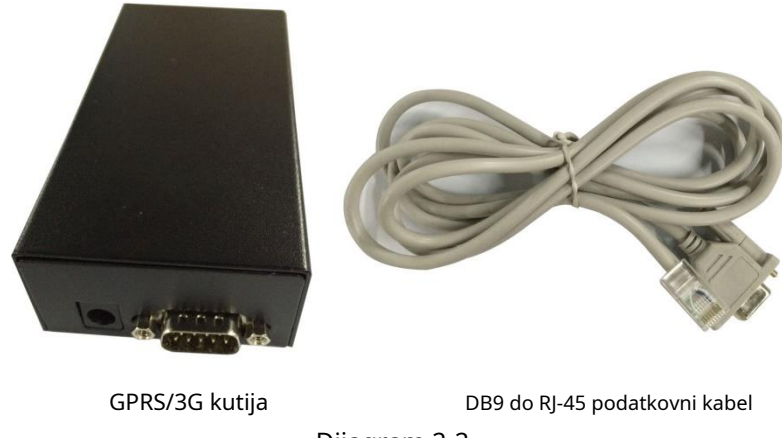

## Dijagram 2-2

## 2.2 Instalacija

#### Za GPRS/3G karticu:

1. Pričvrstite antenu na GPRS/3G karticu. (Dijagram 2-3)

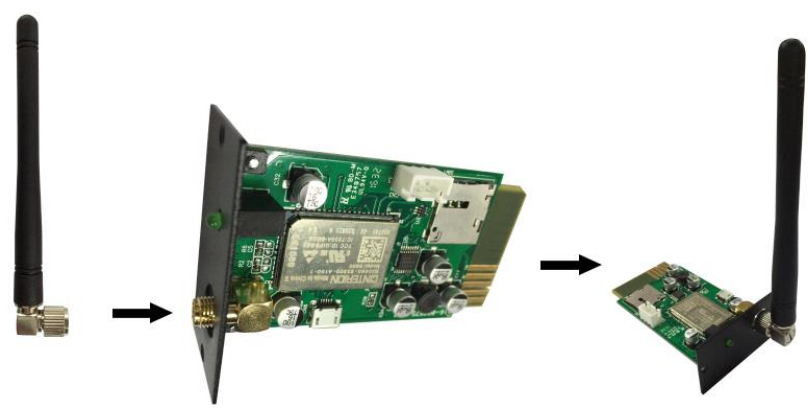

Dijagram 2-3 2. Umetnite SIM karticu u slot. Obratite pažnju na smjer SIM kartice. (Dijagram 2-4)

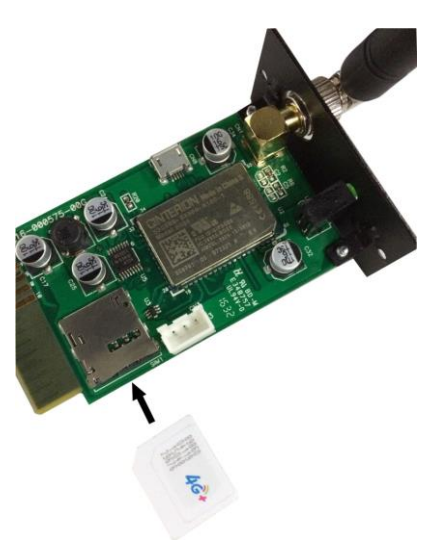

Dijagram 2-4 4

3. Uklonite poklopac Intelligent Slota koji se nalazi na inverteru ili UPS-u. Sačuvajte zavrtnje za dalju upotrebu. (Dijagram 2-5).

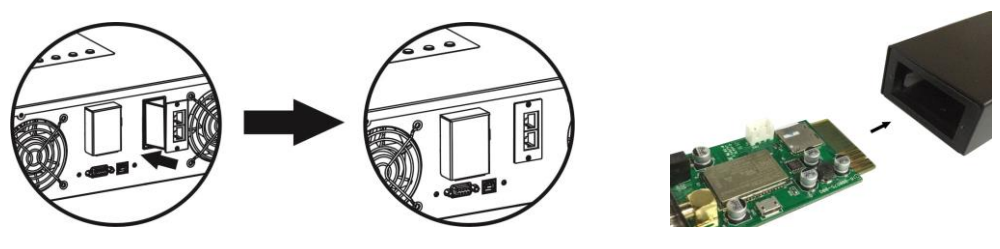

Dijagram 2-5

4. Umetnite SIM karticu i pričvrstite je vijcima.

#### Za GPRS/3G Box:

- 1. Isti korak 1 i 2 kao GPRS/3G kartica.
- 2. Umetnite GPRS karticu u GPRS/3G Box i pričvrstite je vijcima. (Dijagram 2-6)
- 3. Spojite DB9 terminal podatkovnog kabela na GPRS/3G Box. (Dijagram 2-7)

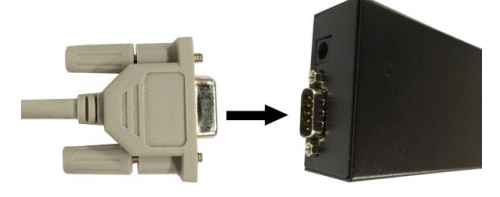

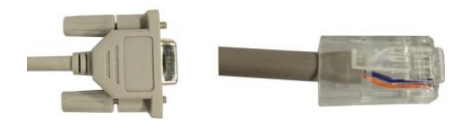

Dijagram 2-6

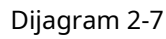

Dijagram 2-8

4. Povežite podatkovni kabel RJ-45 na inverter ili UPS. Molimo pogledajte terminal DB9 na dijagramu 2-7 i RJ-45 na dijagramu 2-8.

5. Koristite jedan ulazni kabl za napajanje da se povežete sa - GPRS kutijom.

#### Dimenzija utikača adaptera: OD=5.5mm ID=2.5mm

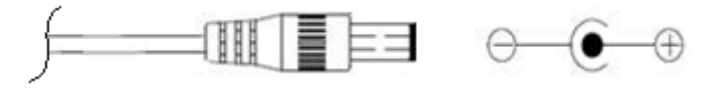

## 3 Monitor

Ako GPRS radi normalno, prenosiće podatke preko SIM kartice u data centar<u>http://</u> <u>power-datacenter.com</u>. Korisnici se moraju registrovati za praćenje radnog statusa i vezati serijski broj uređaja koji se prati sa registrovanim nalogom.

| <b>Data Center</b>                |   |
|-----------------------------------|---|
| lome / System login               |   |
| System login                      |   |
| User name                         |   |
| Enter user name                   |   |
| Password                          |   |
| Enter password                    |   |
| Language                          |   |
| English                           | ۲ |
| Login                             |   |
| There is no account? register now |   |

Kako biste optimizirali korisničko iskustvo, predlažemo vam da pregledate informacije putem predloženog pretraživača uključujući: Chrome 6+, IE10+, Firefox 4.0+, Safari. Osim toga, pametni telefoni i tableti također mogu pristupiti podacima.

## 3.1 Registracija

1. Kliknite na "registriraj se sada" koji se nalazi ispod dugmeta za prijavu da odete na stranicu za registraciju.

| Data Center           |
|-----------------------|
| Home / Create account |
| Create account        |
| * User name           |
| * Password            |
| * Confirm password    |
| * Company/Name        |
| Address               |
| Contact               |
| Telephone             |
| * E-mail              |
| Confirm               |

- Korisničko ime: Unesite korisničko ime i zapamtite ga za dalju upotrebu.

- Lozinka: Sadrži 6 ASCII znakova, uključujući broj, veliko slovo i mala slova.
- Potvrdi šifru: Ponovo unesite lozinku koja treba da bude u skladu sa onaj u Password.

2. Kliknite

Confirm

dugme za završetak registracije

#### 3.2 Prijava

Nakon registracije, možete se prijaviti u data centar. Stranica za prijavu je prikazana na sljedeći način:

| System login    |  |   |
|-----------------|--|---|
| User name       |  |   |
| Enter user name |  |   |
| Password        |  |   |
| Enter password  |  |   |
| Language        |  |   |
| English         |  | , |

Nakon prijave, glavna stranica data centra će biti prikazana na sljedeći način:

## **Data Center**

Help for GPRS

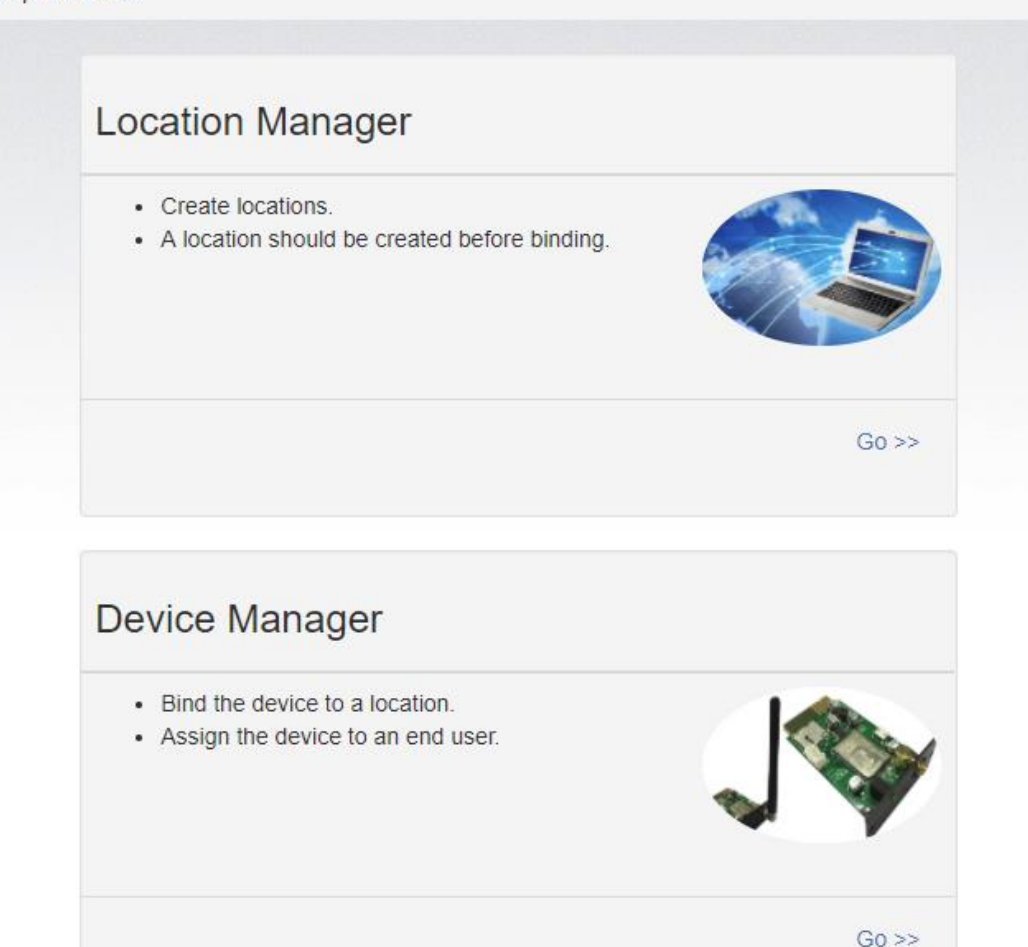

- Upravitelj lokacija: Korisnici mogu pratiti sve uređaje na različitim lokacijama.
- Upravitelj uređaja: Korisnici mogu povezati uređaje za određenu lokaciju i dodijeliti ih korisnicima.

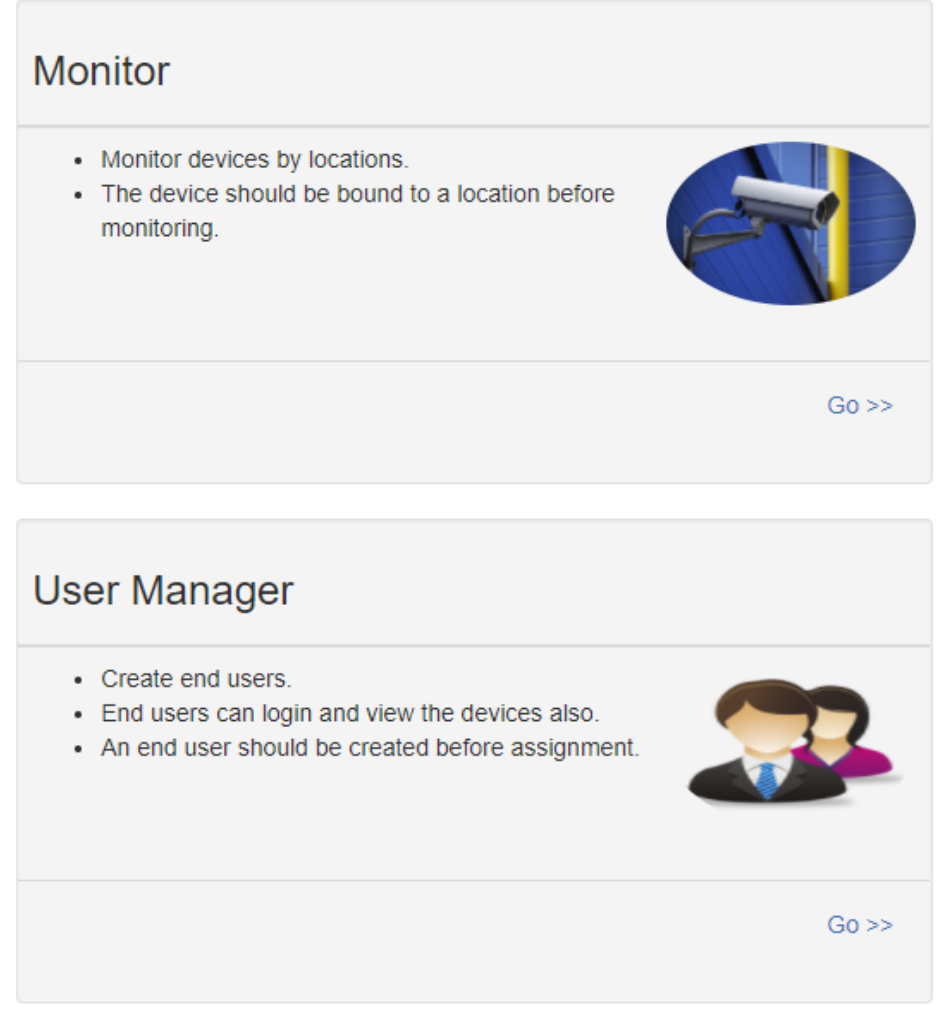

- Monitor: Grupiran je po lokaciji i svi uređaji kojima je dodijeljena lokacija bit će izlistani.
- Upravitelj korisnika: Gdje kreirate dodatne korisnike za račun.

## 3.3 Upravitelj lokacije

| / Location Manag | jer     |         |           |        |               |
|------------------|---------|---------|-----------|--------|---------------|
| Location list    |         |         |           |        |               |
|                  |         |         |           |        |               |
|                  |         |         |           |        | Create Browse |
|                  |         |         |           |        | Create Browse |
| Location name    | Address | Contact | Telephone | E-mail | Create Browse |
| Location name    | Address | Contact | Telephone | E-mail | Create Browse |

1. Korisnici mogu kreirati, brisati i uređivati lokacije.

Create

2. Nakon registracije, sistem će korisniku dodijeliti "nedefiniranu" lokaciju, koju može obrisati ili urediti.

3. Kliknite na

da započnete novu lokaciju kao što je prikazano ispod.

|            |                |               |            |                    | Create | Browse |
|------------|----------------|---------------|------------|--------------------|--------|--------|
|            | *Location name | TestLocation  |            |                    |        |        |
|            | *Address       | TestAddress   |            |                    |        |        |
|            | *Contact       | TestContact   |            |                    |        |        |
|            | Telephone      | 1234567890    |            |                    |        |        |
|            | E-mail         | test@test.cor | n          |                    |        |        |
|            |                | Create Close  |            |                    |        |        |
|            |                |               |            |                    |        |        |
| Location n | ame Address    | Contact       | Telephone  | E-mail             |        |        |
| undefined  |                |               |            |                    | Delete | Edit   |
| 5#4F       | reginAddress   | reginContact  | reginPhone | reginmail@mail.com | Delete | Edit   |
|            |                |               |            |                    |        |        |

#### 3.4 Upravljač uređajima

| Bind device | Assign device   |                 |               |
|-------------|-----------------|-----------------|---------------|
| Device      | 92931312100028  | Device name     | Inverter 5KVA |
| Device type | Hybrid Inverter | • Location name | 5#4F          |
|             | (               | Browse Bind     |               |
| 1:-4        | •               |                 |               |
| List        |                 |                 |               |

- 1. Povezivanje uređaja: Dodijelite uređaj lokaciji.
  - Uređaj: Popunite serijske brojeve nadziranog uređaja. (Naljepnica sa serijskim brojem nalazi se na nadziranom uređaju).
  - Naziv uređaja: Dodijelite ime tako da korisnici mogu direktno identificirati o kojoj se kartici ili uređaju radi.
  - Tip uređaja: Odaberite tip uređaja za nadzor.
  - Naziv lokacije: Odaberite povezanu lokaciju nadziranog uređaja.

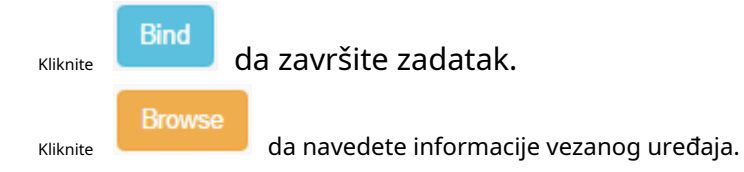

#### 2. Dodijelite uređaj

Molimo pogledajte odjeljak 3.6 pod Upravljanje korisnicima za detaljna uputstva.

#### 3.5 Monitor

|        | Card ID<br>SN | 12344678<br>553555355 | 53555 |              |
|--------|---------------|-----------------------|-------|--------------|
| GPR    | 5             |                       |       |              |
| 2016/1 | 1/15 09:51:48 |                       |       | 0 minutes ag |
|        | PV input      | ; power               | 0     | W            |
|        | Grid vo       | oltage                | 0     | V            |
|        | Battery o     | apacity               | 100   | %            |
| Brow   | se            |                       |       | Delete       |

- 1. Grupiran je po lokacijama i svi uređaji na toj lokaciji bit će navedeni.
- 2. Poruka će se ažurirati svakih 5 minuta.

| 3. Kliknite na | za prikaz det | taljnih informacija na novoj stranici. |       |
|----------------|---------------|----------------------------------------|-------|
|                |               |                                        | Close |
| Monitor        |               |                                        |       |
| Status         |               |                                        |       |
| Data           |               |                                        |       |
| Event log      |               |                                        |       |
| - Kliknite na  | Close         | da zatvorite prozor.                   |       |

- Status: Trenutni radni status nadziranog uređaja.
- Prikaz statusa:

Prikazuje status nadgledanog uređaja u grafičkom prikazu. Serijski broj je prikazan na vrhu prozora, a indikator radnog statusa je prikazan kao tačka u boji desno.

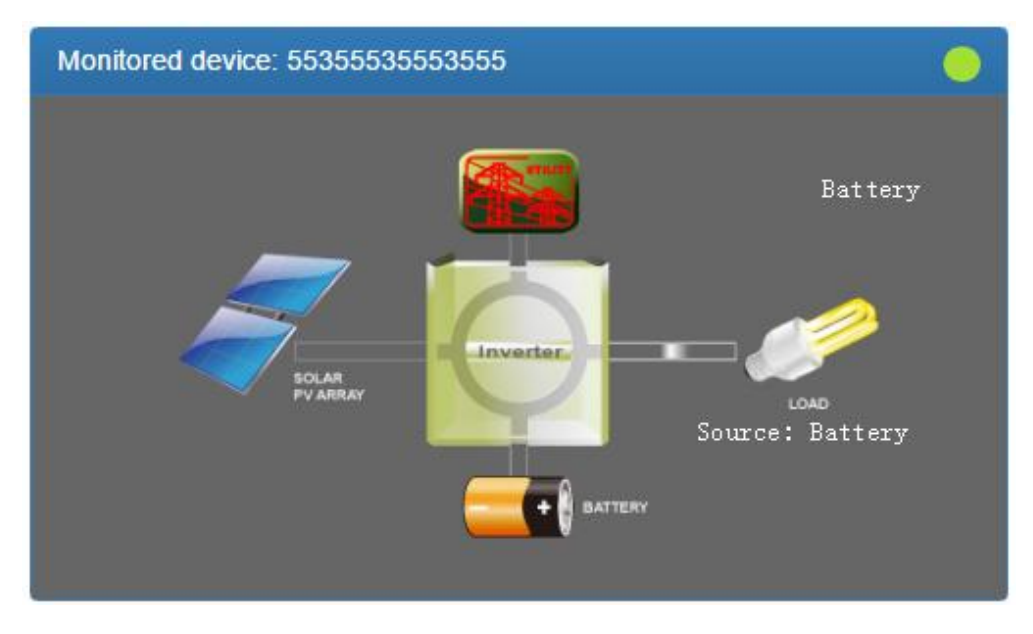

#### a) Osnovne informacije:

Prikazuje osnovne informacije uključujući napon, struju, opterećenje, temperaturu itd.

| Basic information              |      |    |
|--------------------------------|------|----|
| D\/ input voltage              |      | V  |
| r v input voitage              | 0    | v  |
| Battery voltage                | 55.6 | V  |
| Charging current               | 0.0  | А  |
| Grid voltage                   | 0    | V  |
| Grid output voltage            | 230  | V  |
| AC output apparent power       | 0    | VA |
| Output load percent            | 0    | %  |
| Total AC output apparent power | 0    | VA |
| Total output load percent      | 0    | %  |

#### b) Informacije o snazi:

Prikazuje statistiku proizvodnje električne energije podijeljenu na "po satu", "Dnevno", "Mjesečno", "Godišnje".

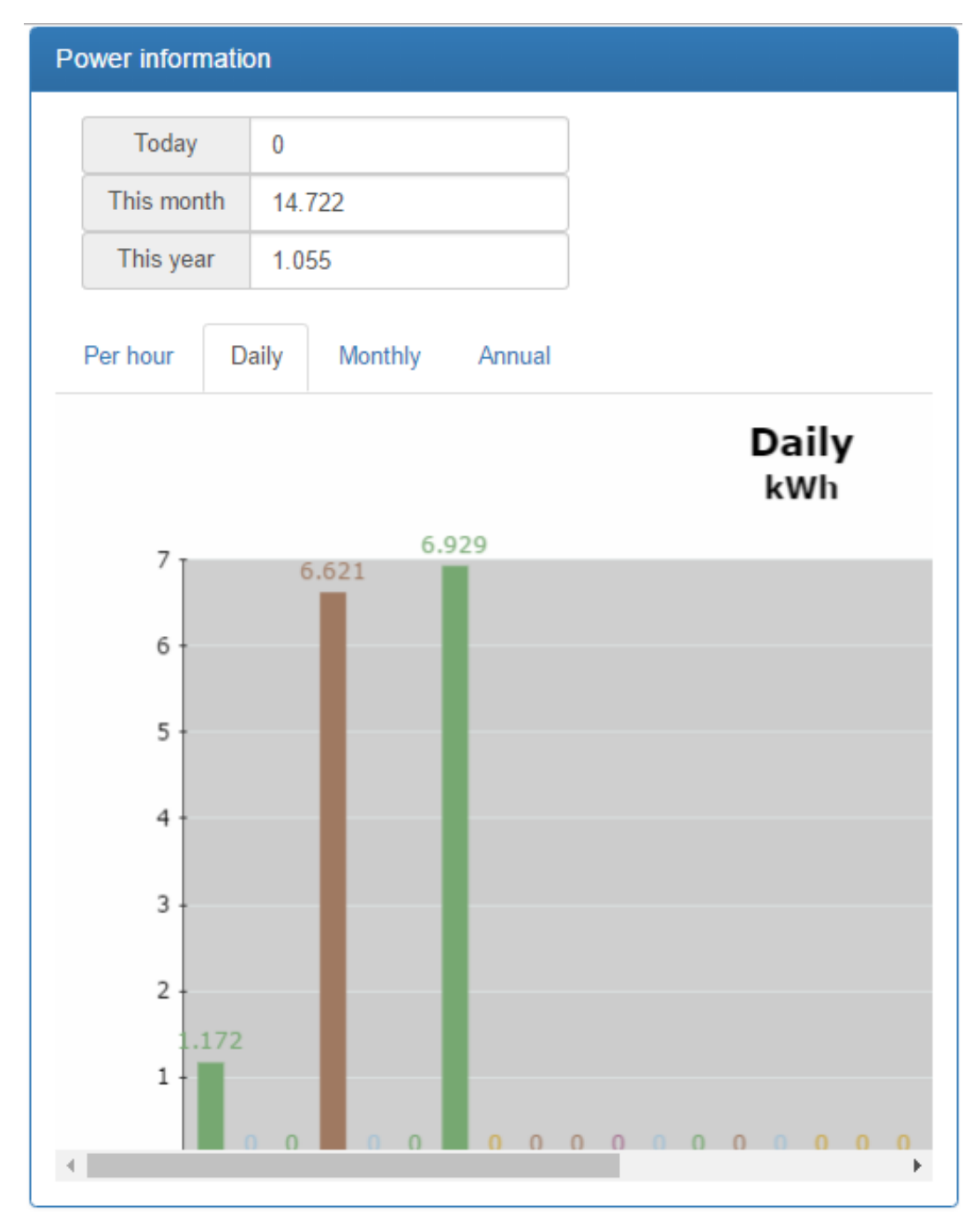

c) Ocenjene informacije:

Prikazuje nominalne podatke uključujući ulazni napon, izlazni napon, frekvenciju, napon baterije itd.

#### Rated information

| Nominal AC voltage            | 230  | V  |
|-------------------------------|------|----|
| Nominal output voltage        | 230  | V  |
| Nominal output frequency      | 50   | Hz |
| Nominal output apparent power | 5000 | VA |
|                               |      |    |
| Nominal AC current            | 21.7 | A  |
| Nominal output current        | 21.7 | A  |
| Nominal output active power   | 4000 | W  |
| Rated battery voltage         | 48   | V  |

d) Informacije o proizvodu

Prikazuje informacije o proizvodu uključujući tip modela, verziju glavnog CPU procesora, napon itd.

| Stand alone     |
|-----------------|
| 00012.30        |
| Transformerless |
| 00000.00        |
|                 |

- Podaci: Istorijski podaci trenutno nadgledanog uređaja.

|             |      | Begin time | End time   |
|-------------|------|------------|------------|
| Year        | 2016 | 2016/11/15 | 2016/11/15 |
| Per<br>page | 15 💠 | 00:00      | 23:59      |
|             |      |            | Browse     |

|   | Device<br>mode | Time                   | PV<br>input<br>voltage | PV<br>input<br>power | Grid<br>voltage | Grid<br>frequency | Battery<br>voltage | Bat<br>capa |
|---|----------------|------------------------|------------------------|----------------------|-----------------|-------------------|--------------------|-------------|
| 1 | Battery        | 2016/11/15<br>09:56:57 | 0.0                    | 0                    | 0.0             | 0.0               | 55.6               | 1(          |
| 2 | Battery        | 2016/11/15<br>09:51:48 | 0.0                    | 0                    | 0.0             | 0.0               | 55.6               | 1(          |
| 3 | Battery        | 2016/11/15<br>09:46:45 | 0.0                    | 0                    | 0.0             | 0.0               | 55.5               | 1(          |

- Dnevnik događaja: Istorijski događaji trenutno nadgledanog uređaja.

|             |      | Begin time | End time   |
|-------------|------|------------|------------|
| Year        | 2016 | 2016/11/15 | 2016/11/15 |
| Per<br>page | 15   | 00:00      | 23:59      |
|             |      |            | Browse     |

|   | Level    | Time                | Event     |        |
|---|----------|---------------------|-----------|--------|
| 1 | <b>A</b> | 2016/11/15 09:46:45 | LINE_FAIL | Delete |

- Dnevnik podataka o proizvodnji energije: Podaci o proizvodnji energije trenutno nadgledanog uređaja.

| Period NO. | Year   | •      |
|------------|--------|--------|
|            | Browse | Delete |

| Time       | Output power |
|------------|--------------|
| 2016/11/01 | 1.172        |
| 2016/11/02 | 0.0          |
| 2016/11/03 | 0.0          |
| 2016/11/04 | 6.621        |
| 2016/11/05 | 0.0          |
| 2016/11/06 | 0.0          |

#### 3.6 Menadžer korisnika

Korisnici mogu kreirati dodatne prijave i dodijeliti određenu GPRS/3G karticu određenom loginu. Krajnji korisnik može pratiti uređaj tako što će se prijaviti na server podataka preko dodijeljenih GPRS/3G kartica.

1. Kreirajte korisnika

| User list |              |          |            |           |            |      |               |
|-----------|--------------|----------|------------|-----------|------------|------|---------------|
|           |              |          |            |           | Create     | Br   | owse          |
|           |              |          |            |           |            |      |               |
| User name | Company/Name | Address  | Contact    | Telephone | E-<br>mail | Role | Creat<br>time |
|           |              | There ar | e no recor | ds.       |            |      |               |
| 4         |              |          |            |           |            |      | •             |
| 1         |              |          |            |           |            |      | ,             |

Kliknite na

Create

za prikaz prozora za kreiranje prijave.

|                   | Create           | Browse |
|-------------------|------------------|--------|
| *User name        | end-user         |        |
| Role              | View •           |        |
| *Password         |                  |        |
| *<br>Company/Name | end-user-company |        |
| Address           | end-user-address |        |
| Contact           | end-user-contact |        |
| Telephone         | end-user-tel     |        |
| *E-mail           | end-user-email   |        |
|                   | Create           |        |
|                   |                  |        |

| U                                       | ser list                                  |                          |                          |                  |                        |      |                        |        |
|-----------------------------------------|-------------------------------------------|--------------------------|--------------------------|------------------|------------------------|------|------------------------|--------|
|                                         |                                           |                          |                          |                  |                        |      | Create                 | Browse |
| e                                       | Company/Name                              | Address                  | Contact                  | Telephone        | E-<br>mail             | Role | Create<br>time         |        |
|                                         | end-user-<br>company                      | end-<br>user-<br>address | end-<br>user-<br>contact | end-user-<br>tel | end-<br>user-<br>email | View | 2016/11/14<br>21:32:46 | Delete |
| •                                       | 4                                         |                          |                          |                  |                        |      |                        |        |
| Kliknite na da završi proces kreiranja. |                                           |                          |                          |                  |                        |      |                        |        |
|                                         | Kliknite na uklonite postojeće korisnike. |                          |                          |                  |                        |      |                        |        |

#### 2. Dodijelite uređaj

GPRS/3G kartica se može dodijeliti određenom krajnjem korisniku/loginu.

| Bind device | Assign device             |   |
|-------------|---------------------------|---|
| Device type | Location name             | T |
| Device      | 96121609100001 • End user | T |
|             | Browse Assign             |   |
| List        |                           |   |
|             |                           |   |

Vrsta uređaja/ Naziv lokacije: Padajuća vrijednost može se razlikovati ovisno o različitim uređajima.

Uređaj: Odaberite Uređaj.

Krajnji korisnik: Odaberite jednog od krajnjih korisnika.

Kliknite na da završite zadatak.

| De            | vice type   | type Hybrid Inverter |             | • Lo       | Location name |                   | 5#4F     |  |
|---------------|-------------|----------------------|-------------|------------|---------------|-------------------|----------|--|
| 1             | Device      | 96121609100001       |             | • End user |               | end-user-commpany |          |  |
| Browse Assign |             |                      |             |            |               |                   |          |  |
|               |             |                      |             |            | Assign        |                   |          |  |
| .is           | t           |                      |             |            | rioign        |                   |          |  |
| _is<br>#      | t<br>Device |                      | Device name | Туре       | Location r    | iame              | End user |  |

Kliknite na da poništite dodjelu GPRS/3G kartice.

#### 3.7 Obavještenje putem e-pošte

Korisnici mogu podesiti e-mail obavještenje kada se na pretvaraču dogodi upozorenje ili kvar bilo koje vrste. Server podataka će poslati alarm(e) na određene e-mail adrese. Kliknite na padajući indikator u gornjem desnom uglu ekrana da biste započeli.

| <b>Data Center</b> | Hi, SYS <del>-</del>           |
|--------------------|--------------------------------|
|                    | Hi, SYS <del>-</del>           |
| Data Center        | Home<br>My profile<br>Password |
| Home / My profile  | Logout                         |

Odaberite "Moj profil"

Od vas će biti zatražen sljedeći ekran i unesite adresu e-pošte

nameravani prijemnik. Označite polje "Obaviještenje putem e-pošte", a zatim kliknite na to potvrdite svoj unos.

| E-n | ail                          |
|-----|------------------------------|
|     | Email notification           |
| Cre | ate time 2016/09/02 01:45:13 |
| U   | odate                        |

### 4 Konfiguracija sistema

4.1 Podešavanje SMS-a

#### 4.1.1 SMS format

SMS počinje sa "GPRS+lozinka" i završava sa "PRIJAVI". Podrazumevana lozinka je "12345678" i može se podesiti preko "C<sup>C</sup>CPWD". Jedan SMS može sadržavati nekoliko naredbi, a svaka naredba treba biti zasebno navedena u jednom redu. Poruka odgovora će početi sa "GPRS" i njen sadržaj može varirati u zavisnosti od različitih komandi.

#### 4.1.2 Format komande

Svaka komanda počinje sa "C^" ili "C+". Postavka koja počinje sa "C^" biće sačuvana i trajno važeća. Postavka koja počinje sa "C+" je normalna komanda i biće nevažeća nakon što se GPRS/3G kartica nastavi.

Svaka naredba ima tri moguća primijenjena metoda. "CMD" označava konkretne naredbe, a "C\_VALUE" predstavlja trenutnu vrijednost. "VALUE" predstavlja vrijednost postavke.

- 1. "CMD" ili "CMD?" znači da možete tražiti trenutnu vrijednost i naredbu okidača postavljenu kao zadanu. Na primjer: "C^CPWD" ili "C^PWD?" znači da možete tražiti trenutne lozinke za SMS postavku. "C^RESTART" ili "C^RESTART?" je izvršna komanda koja će ponovo pokrenuti GPRS/3G karticu.
- 2. Postavite "CMD=VALUE" kao vrh stranice. Na primjer, "C^CPWD=12345678" znači da je lozinka "12345678".

3. "CMD=?" se koristi za traženje prihvatljivog raspona parametara.

Na primjer, nakon postavljanja naredbe "C^CPWD=?" sistem odgovara "CPWD:(4-10)" što znači da je prihvatljiv raspon parametara najmanje 4, a najviše 10 ASCII znakova. Detalji formata opsega i njegove definicije biće predstavljeni u nastavku.

Specijalni znak "\*" predstavlja sve stavke.

1. "C^\*" ili "C^\*?" može se koristiti za ispitivanje trenutne vrijednosti svih naredbi koje počinju s "C^."

2. "C^" se može koristiti za ispitivanje raspona podešavanja svih naredbi koje počinju sa "C^"

3. "C^" ili "C+\*?" može tražiti koja normalna naredba je dostupna za korištenje.

#### 4.1.3 Format opsega

Raspon vrijednosti uključen u "( )." Ako postoji odgovarajući opis, on će biti stavljen izvan "( )." Postoje četiri formata za podešavanje vrijednosti.

1. (A,B,C)

Ovaj format označava da je vrijednost postavke jedna od njih u rasponu postavki.

2. (AB)

A i B su brojevi, koji označavaju dužinu nizova ASCII znakova u rasponu od ≥A do ≤B.

Na primjer, povratna vrijednost "C^CID=?" je "C ĈID=?" što ukazuje da je prihvatljiv raspon od 1 do 100 ASCII znakova.

3. (A,B...C)

A i B su brojevi, što ukazuje da je raspon podešavanja veći od A, ali manji od B. Interval je vrijednost aritmetičkog niza između BA. Na primjer, povratna vrijednost "C^UPS=?" je "UPS:(5,10...86400)" što označava početnu vrijednost 5, a njen maksimum je 86400, a tolerancija je 5, tako da je 5, 10 ili 15 prihvatljiva vrijednost, ali 16 je neprihvatljiva.

4. (!)

Označava vrijednost koju korisnik ne može postaviti ručno, već automatski postavlja sistem.

Na primjer, povratna vrijednost je iz "C^FWV=?" na "FWV:(!)" što ukazuje da je vrijednost postavljena od strane sistema automatski.

#### 4.1.4 Format odgovora

1. "CMD" ili "CMD ?"

Ako je to naredba za upit, povratna vrijednost je "CMD:C\_VALUE." Ako je naredba naredbe, odgovara "OK" za uspješno izvršenje ili "GREŠKA" za neuspješno izvršenje.

2. "CMD=VRIJEDNOST"

Ako je uspješno postavljen, odgovara "OK." Ako nije, odgovara "GREŠKA".

#### 3. "CMD=?"

Prema različitim naredbama, on označava opsege vrijednosti podešavanja (pogledajte 4.1.3).

### 4.1.5 Lista naredbi

| Command | Opis                                                                                                    | CMD/CMD? (Zadano)                                                            | CMD=?                       | CMD=VRIJEDNOST |
|---------|----------------------------------------------------------------------------------------------------|------------------------------------------------------------------------------|-----------------------------|----------------|
| C ĈID   | ID GPRS/3G kartice                                                                                                    | CID: XXXXXXX1                                                                | CID:(1-100)                 | OK/GREŠKA      |
| C ŜURL  | IP adresa servera                                                                                                    | SURL:http://www.power-<br>datacenter.com/cmmq/d<br>ataCenter                 | SRUL:(8-100)                | OK/GREŠKA      |
| C ÛPS   | Trajanje ažuriranja podataka<br>(sekunda)                                                                                                    | UPS:300                                                                      | UPS:(5,1086400)             | OK/GREŠKA      |
| C BURL  | IP adresa prenosa ažuriranih<br>podataka                                                                                                    | BURL:power-datacenter.c<br>om:58081                                          | BRUL:(3-100)                | OK/GREŠKA      |
| C BPS   | Trajanje ažuriranja prijenosa<br>podataka (drugi)                                                                                                    | BPS:30                                                                       | BPS:(5,10600)               | OK/GREŠKA      |
| C ŜNTP  | SNTP server                                                                                                    | SNTP:time-a.nist.gov                                                         | SNTP:(1-100)                | OK/GREŠKA      |
| C DBGL  | Adjusted Level. Ne preporučuje<br>se prilagođavanje.                                                                                                    | DBGL:0                                                                       | DBGL:(0,110)                | OK/GREŠKA      |
| C FWV   | Verzija firmvera                                                                                                    | FWV: XXXXXX1                                                                 | FWV:(!)                     | GREŠKA         |
| С ŜMMG  | Upravljanje porukama.<br>Više telefonskih brojeva može<br>se postaviti za slanje alarma i<br>ažuriranja verzije<br>notifikacija. Različiti brojevi<br>su odvojeni sa "," .                                             | SMMG:                                                                        | SMMG:(0-100)                | OK/GREŠKA      |
| C ŜMAD  | Poruke sadrže dodatne<br>informacije. Kada GPRS/3G<br>kartica automatski šalje<br>poruke u Message<br>Uprava, to će dodati dodatne<br>informacije.                                                                     | SMAD:                                                                        | SMAD:(0-100)                | OK/GREŠKA      |
| C ŜMAR  | Prekidač alarmnog obaveštenja                                                                                                    | SMAR:OFF                                                                     | SMAR:(UKLJUČENO,ISKLJUČENO) | OK/GREŠKA      |
| C ĈPWD  | Lozinka za poruku.<br>Kada je lozinka ispravna,<br>poruku će pročitati GPRS/3G<br>kartica.                                                                                                    | CPWD:12345678                                                                | CPWD:(4-10)                 | OK/GREŠKA      |
| C ÛURL  | Ažurirajte adresu firmvera.<br>Nakon slanja C+UPDATE,<br>sistem će dobiti firmver<br>uređaja i ažurirati ga.                                                                                                    | <u>URL:http://www.power-d</u><br>atacenter.com/fw/gprs/G<br><u>PRSFW.jad</u> | UURL:(10-100)               | OK/GREŠKA      |
| C NITZ  | Pribavite sistemsko vrijeme pomoću NITZ protokola.                                                                                                    | NITZ:ON                                                                      | NITZ:(UKIJUČENO,ISKLJUČENO) | OK/GREŠKA      |
| C TIMZ  | Postavite vremensku zonu. Ako <b>C NITZ</b><br>je ISKLJUČENO, dobiće GMT vrijeme od<br>dodijeljenog servera vremena preko<br>SNTP servera (C^SNTP<br>komanda). Automatski će se prebaciti u<br>lokalnu vremensku zonu. | TIMZ:GMT+00:00                                                               | TIMZ:(3-9)                  | OK/GREŠKA      |

| C ÂPN     | Podesite naziv pristupne tačke.                                                                                                    | APN:                                                                                       | APN:(0-65)                              | OK/GREŠKA |
|-----------|----------------------------------------------------------------------------------------------------|--------------------------------------------------------------------------------------------|-----------------------------------------|-----------|
| C ÂUPH    | Automatski ažuriran firmver<br>interval. Jedinica je sat.0 znači<br>onemogućiti.                                                                                                    | AUPH:24                                                                                    | AUPH:(0,1720)                           | OK/GREŠKA |
| C PDCD    | Paralelno prikupljanje podataka                                                                                                    | PDCD:ON                                                                                    | PDCD:(UKLJUČENO,ISKLJUČENO)             | OK/GREŠKA |
| C *       | Izvršiti sve naredbe C -type<br>operacija                                                                                                    | Vrati se sa svima<br>informacije iznad.                                                    | Vrati se sa svima<br>informacije iznad. | GREŠKA    |
| C+QED     | Upit za dnevno proizvedenu<br>snagu                                                                                                    | QED:XXXXXX1,2                                                                              | QED:(!)                                 | GREŠKA    |
| C+UPDATE  | Ažuriranje firmvera. Sistem<br>će dobiti firmver uređaja i<br>ažurirati ga sa dodijeljene<br>adrese "C ÛURL".                                                                                                    | AŽURIRANJE: OK/GREŠKA                                                                      | AŽURIRANJE:(!)                          | GREŠKA    |
| C+RESTART | GPRS/3G kartica se ponovo pokreće.                                                                                                    | RESTART: OK/GREŠKA                                                                         | RESTART:(!)                             | GREŠKA    |
| C+STATUS  | Upit o statusu sistema.<br>REG: Provjerite da li je SIM<br>kartica uspješno registrirana<br>kod mrežnog operatera.<br>COM: Provjerite da li GPRS/3G<br>kartica ima komunikaciju sa<br>uređaj.<br>UPD: Provjerite da li GPRS/3G kartica<br>prenosi podatke na server<br>uspješan zadnji put. HCR: Provjerite da<br>li je http usluga na GPRS/3G kartici<br>pokrenuta i da li može prenijeti<br>podatke na server.<br>SPT: Provjerite da li je GPRS/3G kartica<br>kompatibilna sa trenutnim uređajem. | STATUS:<br>REG:0 ili 13<br>COM:0 ili 13<br>HCR: 0 ili 13<br>UPD: 0 ili 13<br>SPT: 0 ili 13 | STATUS:(!)                              | GREŠKA    |
| C+SPTD    | Svi sistemski parametri se vraćaju<br>na zadane postavke.                                                                                                    | SPTD:OK/GREŠKA                                                                             | SPTD:(!)                                | GREŠKA    |
| C+CARD    | Provjerite vrstu kartice.                                                                                                    | KARTICA:GPRS/3G                                                                            | KARTICA:(!)                             | GREŠKA    |
| C+GATT    | Status veze usluge Packet<br>Domain.                                                                                                    | GATT:OK/GREŠKA                                                                             | GATT:(!)                                | GREŠKA    |
| C+QSN     | Serijski broj nadziranog<br>uređaja.                                                                                                    | QSN:-                                                                                      | QSN:(!)                                 | GREŠKA    |
| C++?      | Navedite sve C+ naredbe<br>operacija                                                                                                    | Vratite se sa svim<br>dostupnim C+ naredbama.                                              | GREŠKA                                  | GREŠKA    |

Bilješka:

1: Ova vrijednost će biti promijenjena.

2: Format povratne vrijednosti za QED je "ED,SN,Year,Month,Data00,Data01...,Data31."

ED: Prikazuje dnevnu proizvedenu snagu.

SN: Serijski broj nadziranog uređaja

Godina: Tekuća godina

Mjesec: Tekući mjesec

Podaci00, Podaci01..., Podaci31: Generirana energija po danu. Datum koji ne pitate pokazuje "-."

3 : 1 predstavlja da je u redu. 0 predstavlja da nije u redu.

#### 4.1.6 Primjeri SMS-a

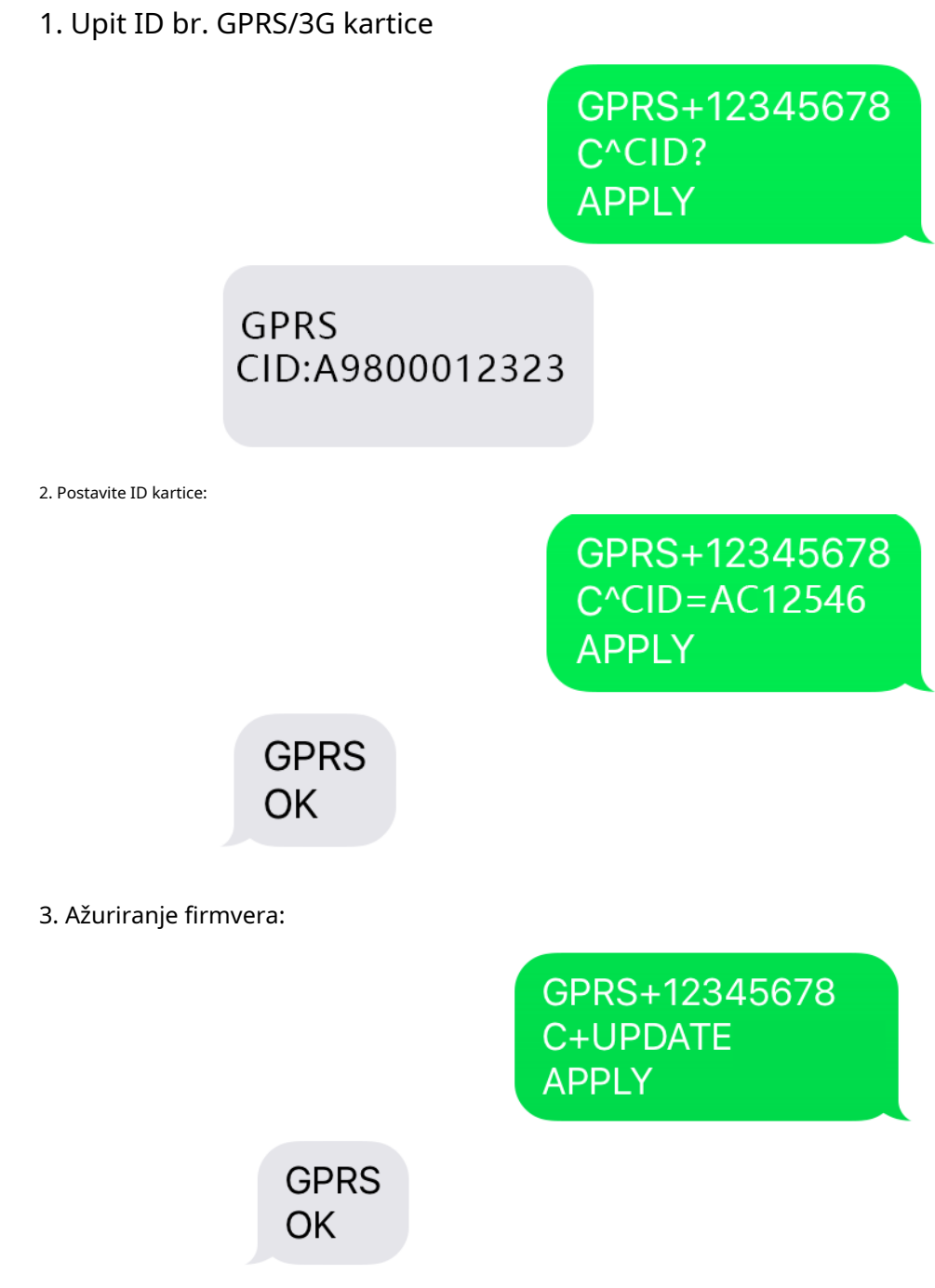

4. Podesite vreme intervala učitavanja podataka.

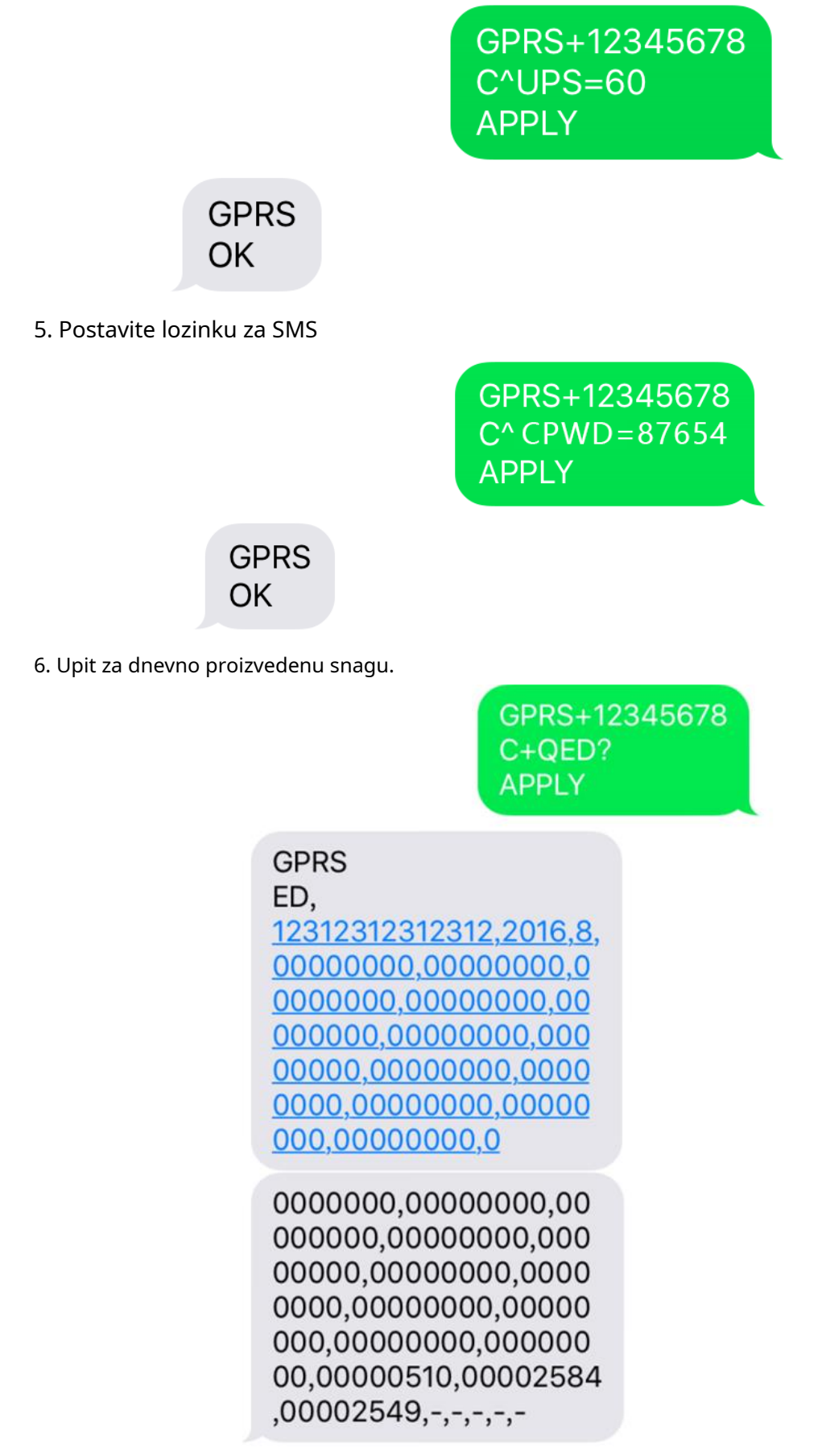

7. Više naredbi

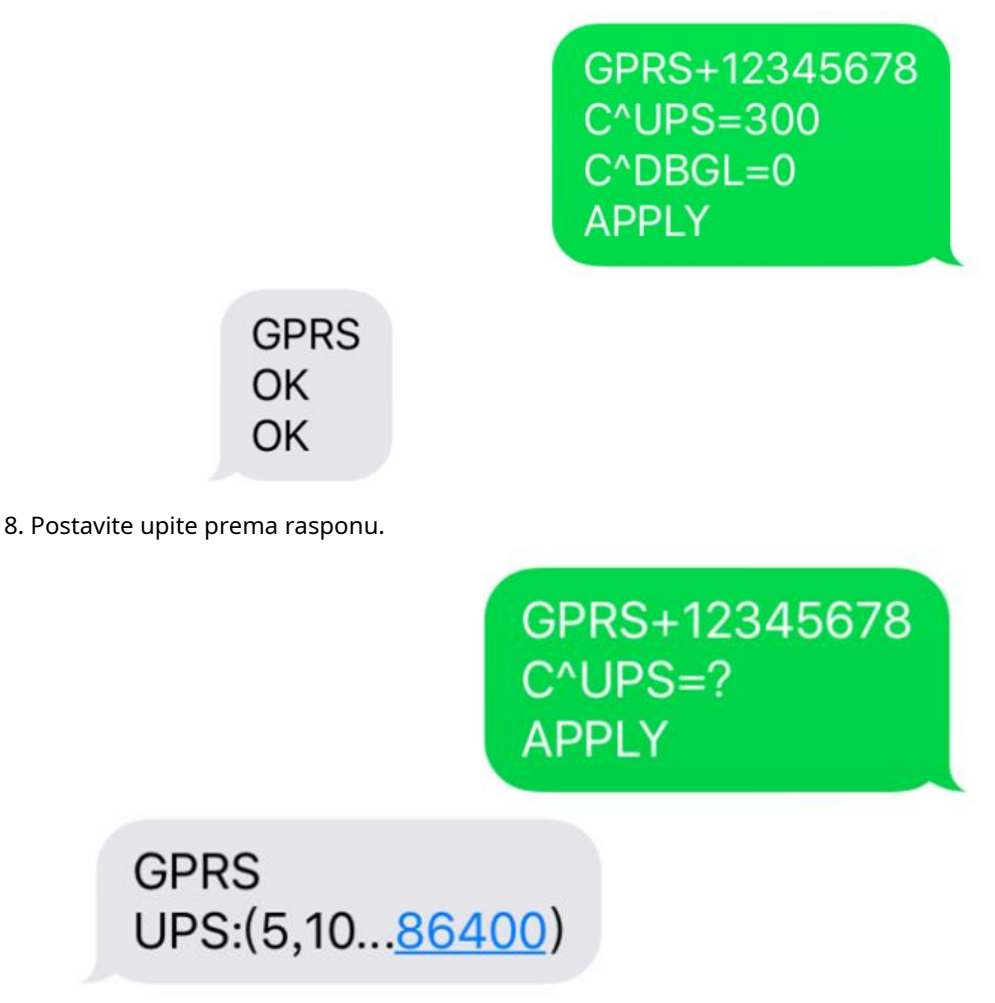

## 5 SMS obaveštenje

## 5.1 Obavijest o firmveru

Korisnici treba da koriste "C^SMMG" komande za postavljanje brojeva za upravljanje SMS-om. Ako postoji više od jednog broja, treba ih odvojiti sa ",". Ako se firmver promijeni, svi brojevi u upravljačkoj grupi će biti obaviješteni putem SMS obavijesti. Molimo pogledajte dijagram 5-1 za primjer SMS obavještenja.

Format SMS obavijesti za ažuriranje firmvera.

ID: XXXXXXXXXXXXXXXX TEMA: FW UPDATE XXX->XXX

- 1. ID: ID GPRS/3G kartice.
- 2. TEMA: Podsjetite na ažuriranje firmvera putem SMS obavijesti.
- 3. Verzija firmvera je XXX。 "->"Ukazuje na promjenu verzije.

# ID:A9800012323 TOPIC:FW UPDATE 1.0.0->1.0.1

Dijagram 5-1

### 5.2 Brza obavijest o alarmu

- 1. Korisnici moraju postaviti brojeve za Upravljačku grupu putem Ĉ SMMG komande. Ako postoji više brojeva, treba ih odvojiti sa ",".
- Korisnici bi trebali uključiti promptno obavještenje o alarmu putem Ĉ SMAR=ON komande. Obavijest o brzom alarmu je prema zadanim postavkama ISKLJUČENA. Pogledajte dijagram 5-2 za primjer SMS-a.

Format obavještenja o alarmu je:

ID: XXXXXXXXXXXXXXXX

TEMA: ALARM SN, ŠIFRA, DETALJ

(1.) ID: ID GPRS/3G kartice

- (2.) TEMA: Obavijestite da je poruka obavještenje o alarmu
- (3.) SN: Serijski broj nadziranog uređaja
- (4.) KOD: Postoje četiri formata. WO znači da postoje upozorenja. FO znači postoje greške. WR znači poništavanje upozorenja. Kodni broj će slijediti "WO", "FO", "WR" i "FR".
- (5.) DETALJI: engleski opis upozorenja ili greške.

## ID:A9800012323 TOPIC:ALARM <u>55355535553555</u>,WO0: Line fail.

Dijagram 5-2

#### 6 Rješavanje problema

Ako dođe do bilo kakve nenormalne situacije, pratite donju tabelu kako biste saznali razloge.

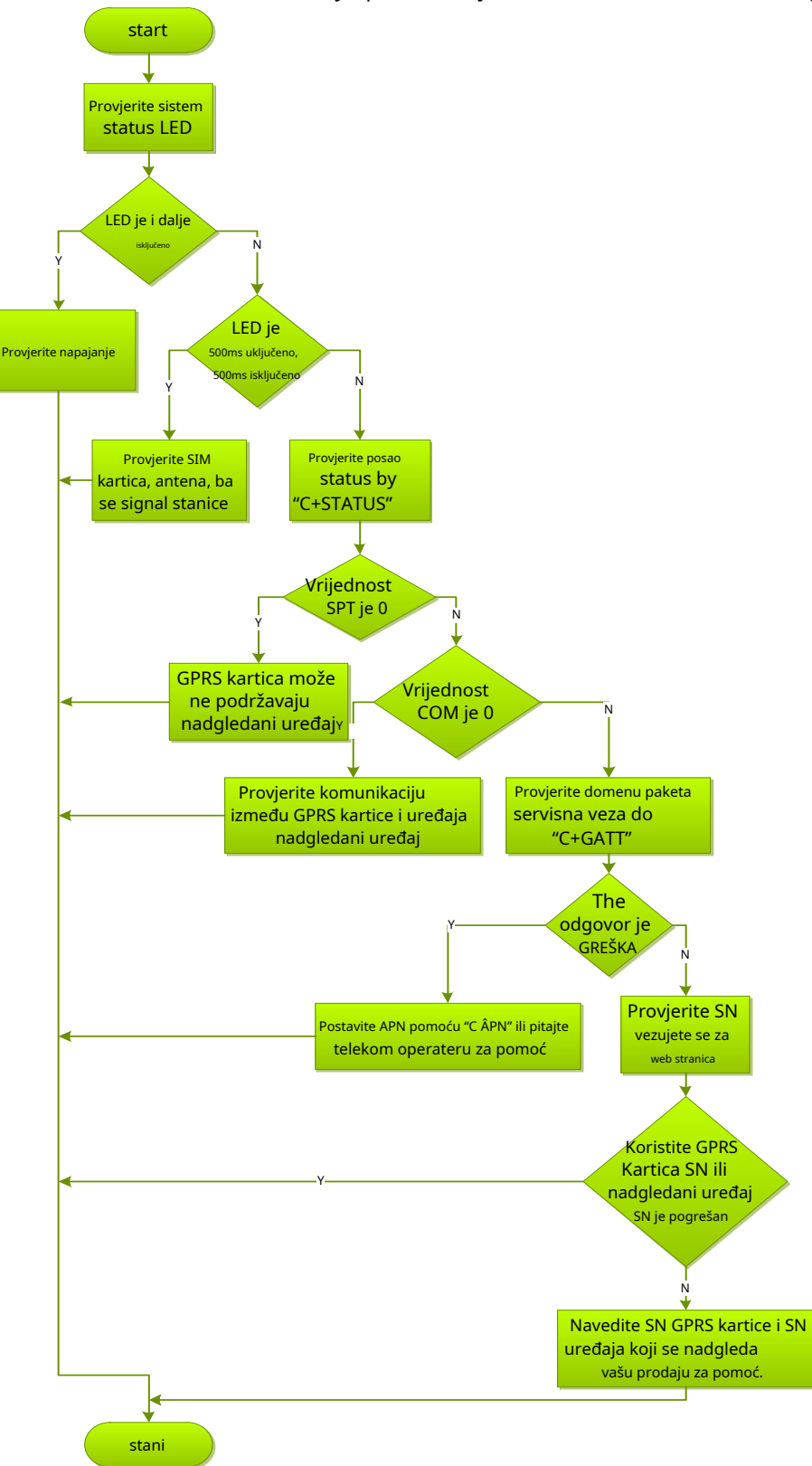